## **OVERVIEW**

This topic will explain how to indicate gender identity in SIS.

Note: Begin by logging into the SIS at case.edu/sis with your CWRU Network ID and password.

- 1. Student Home appears. Click the Profile tile.
- 2. From the left side navigation pane, click **Personal Details** if it is not already selected.
- 3. Click **Biographic** on the top right of the page.
- 4. Click Gender Identity to expand the section, then click the row labelled Gender Identity.
- 5. Read the information in the window to learn who may have access to the gender identity you indicate.
- 6. Click the drop down box and select a gender identity. Click **Save**.
- 7. To remove your gender identity from SIS, select the blank row at the top of the drop down list, then click **Save**.